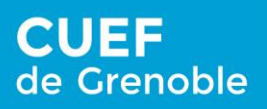

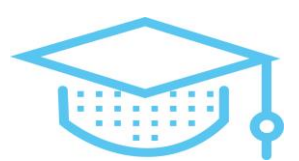

## La présentation du test de positionnement en ligne

Vous êtes inscrits au CUEF et vous allez passer un test en ligne pour préparer votre entrée en formation.

Vous allez répondre à des questions de :

- Compréhension orale
- Compréhension écrite
- Expression Ecrite Courte

Ce test sert à vous positionner dans le groupe le plus adapté à votre niveau, il est donc nécessaire de le passer

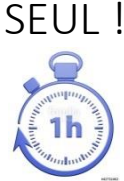

Il dure environ 1 heure.

## Avant le test : Préparez-vous !

Pour faire le test, vous vérifiez votre check List :

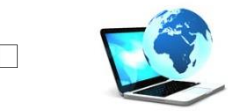

Vous avez un **ordinateur** connecté à internet.

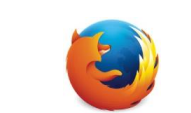

Le **logiciel** Mozilla Firefox doit être installé sur votre ordinateur. Le test fonctionne seulement sur Mozilla Firefox, sinon, vous l'installez ! https://www.mozilla.org/fr/firefox/new/

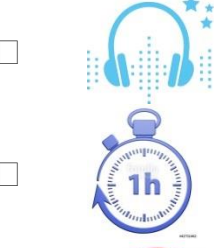

Le **son** de votre ordinateur fonctionne bien.

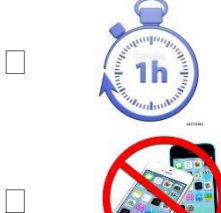

Vous avez **1 heure** de temps (minimum).

Vous n'avez **pas** de téléphone. Vous n'avez **pas** de dictionnaire.

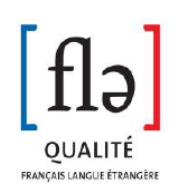

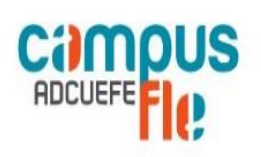

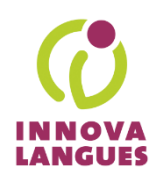

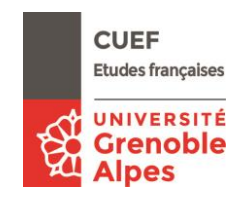

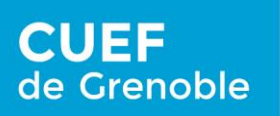

FRANÇAIS LANGUE ÉTRANGÈR

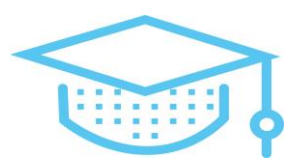

Alpes

## Le test de positionnement 1. Ouvrez le navigateur Mozilla Firefox. 2. Allez à l'adresse : adcuefe-self.net LANGUES SELF - Système d'Evaluation en Langues à visée Formative -Première visite ? Déjà inscrit? Inscrivez-vous pour accéder aux tests Cliquer sur "Connexion" Inscription Connexion 3. Cliquez sur Inscription. 4. Complétez les informations : Nom \* Prénom \* Adresse mail \* Langue maternelle Autre langue de référence Établissement (Université ou Institut) **CUEF Grenoble** • UGA - Université Grenoble Alpes • Filière (UFR ou composante) \* Spécialité / Mention \* (Votre école) • • Autre Année d'étude \* nom.prénom Login \* choisissez votre mot de passe Mot de passe \* CUEF **Etudes françaises** UNIVERSITÉ OUALITÉ renoble

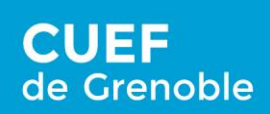

Vivre le français au cœur des Alpes

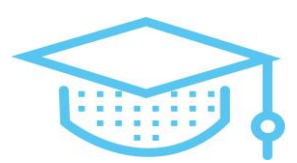

## <text>

|                | co connector à une session  |
|----------------|-----------------------------|
| 6. Cliquez sul | se connecter à une session. |

7. Entrez le code de session indiqué par mail.

8. Cliquez sur

Test-positionnement-FLE

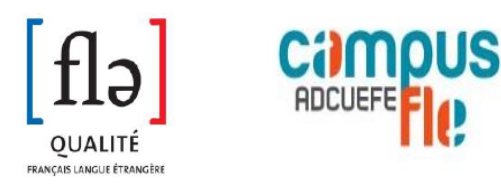

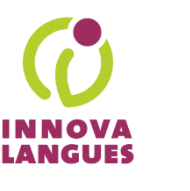

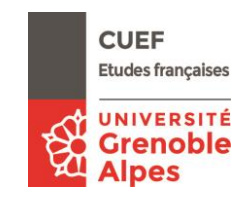